## Morningstar Direct<sup>SM</sup> Cloud Editions Release Notes December 18, 2018

This document describes the new features and enhancements in the Morningstar Direct<sup>SM</sup> Cloud Editions, as follows:

Overview

- ► What 's new when creating a Scorecard? (page 2)
- How can I save the order of sorted and dynamically ranked columns when exporting data? (page 3)
- ► What new data points are available in the Holdings Analysis component? (page 4)
- ► How can I view a fund's historical ESG scores in a component? (page 5)
- ► What has changed in revenue exposure components? (page 5)
- ▶ What's new in Portfolio Analysis workbooks? (page 6)
- ► How can I add portfolio fees to the Total Portfolio Attribution component? (page 7)
- How can I view a fund's Morningstar Historical Sustainability Score in a Morningstar Report? (page 7)
- In the Morningstar Excel Add-In, what historical data points are new in the UK and US CEF Peer Groups? (page 9)
- In the Morningstar Excel Add-In, how can I identify which funds disclose their intention to include or exclude ESG impacts in their investment process? (page 10)
- ► Please complete the T3/Inside Information Annual Software Survey (page 10)

In Peer Analytics, enhanced messaging helps you understand your options when setting up a Scorecard. The Scorecard is available in all Investment Analysis workbooks.

## What 's new when creating a Scorecard?

| lf                                                            | Then                                                                                                    |
|---------------------------------------------------------------|----------------------------------------------------------------------------------------------------|
| The Grid has no numeric data points                           | In the Peer Analytics panel, the Create Scorecard button is not displayed and the message "Scorecard only works for numeric columns" is shown.                                                                                                    |
|                                                               | If you leave the Peer Analytics panel open and the Scorecard<br>toggle on, and add numeric data points to the Grid, the Peer<br>Analytics panel refreshes and displays the Create Scorecard<br>button. When creating a Scorecard, the Scoring Type defaults to<br>Standard Scorecard. |
| The Grid has numeric<br>data points, but none<br>are rankable | When creating a Scorecard, the Scoring Type defaults to<br>Custom Scorecard, which you can set up using the numeric<br>data points in the Grid. The data points % Asset in Top 10<br>Holdings and # of Holdings are examples of numeric,<br>non-rankable data points.                 |
|                                                               | If you select Standard Scorecard, this message is displayed:<br>"Only numeric data points that can be ranked are eligible for<br>Standard Scoring. You may choose the Custom Scoring option<br>above to create a Scorecard for your existing data points."                            |
| The Grid has numeric, rankable data points                    | When creating a Scorecard, the Scoring Type defaults to Standard Scorecard.                                                                                                    |

| Peer Analytics                            | O          |                                                                   |
|-------------------------------------------|------------|-------------------------------------------------------------------|
| ► Grouping ②                              | 0          |                                                                   |
| ► Conditional Formatting ⑦                | O          |                                                                   |
| ▶ Dynamic Ranking ⊘                       | $\bigcirc$ |                                                                   |
| ► Summary Statistics ②                    | 0          |                                                                   |
| ► Benchmarks ②                            | O          | This message is displayed if the Grid has no numeric data points. |
| ▼ Scorecard ②                             |            |                                                                   |
| Scorecard only works for numeric columns. |            |                                                                   |

| Scorecard                                                 |                                        |                                  |         | (Cancel)                     | Dor | ne             |
|-----------------------------------------------------------|----------------------------------------|----------------------------------|---------|------------------------------|-----|----------------|
| Scoring Type                                              |                                        | Scoring Settings                 |         |                              |     |                |
| Standard Scoring                                          | OCustom Scoring                        | Handle Missing values By         |         | Standardize Based On         |     |                |
| <u></u>                                                   | 0                                      | Reweighting                      | ٧       | Percentile rank (Peer group) | ٧   | This option i  |
| Performance Factors                                       |                                        |                                  |         |                              |     | Grid has nur   |
| Equal Weight Reset V                                      | Veight                                 |                                  |         | Total Weight                 | 09  | % rankable dat |
| 🔿 Data Point                                              |                                        | Scoring                          |         | % Weight                     |     |                |
| O Total Return (3Y - mo-end) Annizd                       |                                        | Higher is Better                 | V       |                              | 0%  | A              |
| Alpha Total (excess return) (3Y - mo-end) Annizd Cat Curr |                                        | Higher is Better                 | V       |                              | 0%  |                |
| O Beta Total (excess return) (3Y - mo-end) Cat Curr       |                                        | Higher is Better                 | ٧       |                              | 0%  |                |
| Standard Deviation Total (3Y - mo-end) AnnIzd Cat Curr    |                                        | Lower is Better                  | V       |                              | 0%  |                |
| Sharne Ratio Total Morr                                   | ningstar (3Y - mo-end) Annlyd Cat Curr | Higher is Retter                 | v       |                              | 096 | -              |
| Score Settings                                            | Weighted Score Ranks (Weigh            | t total must equal 100% to use t | hese op | ations)                      |     | ÷              |
| ✓Weighted Score                                           | ODisplay Group Rank                    | ODisplay Group Quintile          |         | OList Quartile               |     |                |
|                                                           | ODisplay Group Percentile              | 🥝 List Rank                      |         | OList Quintile               |     |                |
|                                                           | O Display Group Quartile               | ⊖List Percentile                 |         |                              |     |                |

| Menu Investment Analysis   *Grid View v Q Search for Securities |                                                |                                           |                                           |                                           | for Securities an        |                                        |
|-----------------------------------------------------------------|------------------------------------------------|-------------------------------------------|-------------------------------------------|-------------------------------------------|--------------------------|----------------------------------------|
| Grid View 🗸 🕂                                                   |                                                |                                           |                                           |                                           |                          | In the custom<br>Scorecard column, the |
| MidCapEquityFunds ¥                                             |                                                |                                           |                                           |                                           |                          | values are based on the % Asset in Top |
|                                                                 | Colu                                           | ımn Set 🗸                                 |                                           |                                           |                          | 10 Holdings.                           |
| 🗆 Name                                                          | % Asset in Top<br>10 Holdings<br>(mo-end) [0%] | # of Holdings<br>Total (Long)<br>(mo-end) | # of Holdings<br>Stock (Long)<br>(mo-end) | # of Ho dings<br>Other (Long)<br>(mo-end) | Scorecard<br>Total Score |                                        |
| 1 First Trust Dorsey Wright Momt & Div ETF                      | 35.21                                          | 51                                        | 50                                        | 1                                         | 3.00                     |                                        |
| 2 First Trust Multi Cap Val AlphaDEX® ETF                       | 5.02                                           | 675                                       | 674                                       | 1                                         | 0.00                     |                                        |
| ☐ 3 Global X SuperDividend <sup>™</sup> US ETF                  | 26.31                                          | 51                                        | 50                                        | 1                                         | 2.00                     |                                        |
| Guggenheim Mid Cap Value A                                      | 17.07                                          | 128                                       | 127                                       | 1                                         | 1.00                     |                                        |
| 5 Guggenheim RBP® Dividend A                                    | 17.66                                          | 102                                       | 99                                        | 3                                         | 1.00                     |                                        |
| 6 Guggenheim RBP® Dividend C                                    | 17.66                                          | 102                                       | 99                                        | 3                                         | 1.00                     |                                        |
| 7 Guggenheim RBP® Dividend I                                    | 17.66                                          | 102                                       | 99                                        | 3                                         | 1.00                     |                                        |
| 8 Guggenheim RBP® Dividend P                                    | 17.66                                          | 102                                       | 99                                        | 3                                         | 1.00                     |                                        |

In the Grid, when you sort on scorecard and dynamic ranking data points and then export the data, the sort orders are preserved in the .xls or .csv file.

How can I save the order of sorted and dynamically ranked columns when exporting data?

Detail Holding Type

Select All

What new data points are

available in the Holdings

**Analysis component?** 

In the Investment Analysis workbooks (Equity Fund, Fixed Income Fund, Markets - Equity Research, and Multi-Asset Fund), the Holdings Analysis component can now display the following data points via the My Data Set option:

- ► Detail Holding Type
- ► Moat Source Switch Cost
- ► EPS Growth % 3 Yr (FY 1)
- ► Free Cash Flow (mil) TTM
- ► ISIN
- ► Moat Source Efficient Scale
- Moat Source Intangible Assets

Moat Source - Network Effect

- Moat Source Cost Advantage
- ► Morningstar Fair Value per Share
- ► Net Income (mil) TTM
- ► P/E Ratio Forward
- ► Revenue Growth % 3 Yr

| Holdin  | ngs 🗸             | Style  | MPT     | Risk Factor                  | +         | Edit           |                                 |
|---------|-------------------|--------|---------|------------------------------|-----------|----------------|---------------------------------|
| DDIV    | Holdings Analy    | sis    |         |                              |           | 4 8            |                                 |
|         |                   |        | Dertfel | Component Setti              | ngs       | usinoss        | Note the highlighted selections |
| Name    | )                 | Ticker | Weight  | Portfolio Date<br>12/14/2018 | >         | puntry         |                                 |
| Total   |                   | -      | 100.0   | Data Set                     |           | 0              |                                 |
| 1 New F | Residential Inves | NRZ    | 5.      | Equity Holdings I            | Details 🔷 | S Data Set     |                                 |
| 2 Targa | Resources Corp    | TRGP   | 3.80    | 20,120.00                    | in la     | Holdings Over  | view                            |
| 3 Extra | Space Storage In  | EXR    | 3.8     | 1 11,979.00                  | 1.17      | Equity Holding | as Details 🗸                    |
| 4 ONEO  | K Inc             | OKE    | 3.70    | 18,820.00                    | 1.13      | Quetainability |                                 |
|         |                   |        |         |                              |           | Compose Dros   | fuet levelue meet               |
|         |                   |        |         |                              |           | Company Proc   | Juct Involvement                |
|         |                   |        |         |                              |           | My Data Set    | >                               |
|         |                   |        |         |                              |           |                | 0                               |
|         |                   |        |         |                              |           |                | S My Data Set                   |
|         |                   |        |         |                              |           |                |                                 |
|         |                   |        |         |                              |           |                | Q Search                        |
|         |                   |        |         |                              |           |                | Ticker                          |
|         |                   |        |         |                              |           |                |                                 |
|         |                   |        |         |                              |           |                | _] ISIN                         |
|         |                   |        |         |                              |           |                | 🗸 Portfolio Weight %            |
|         |                   |        |         |                              |           |                | Benchmark Weight %              |
|         |                   |        |         |                              |           |                | Shares                          |
|         |                   |        |         |                              |           |                | Position Market Value (mi       |

Investment Analysis workbooks now include the new Historical ESG component, which can display a fund's Portfolio ESG score on a monthly, quarterly, or annual basis. This data can help you understand trends and changes in companies who address risks and opportunities with environmental, social, and governance factors. This component is not part of a pre-built worksheet.

How can I view a fund's historical ESG scores in a component?

The Historical ESG component applies to the following:

- ► equity funds
- corporate bond funds, and
- fund of funds with 67% of assets invested in stocks and corporate bonds with company ESG scores.

Historical ESG data goes back to September 2015, which is also the default Start Date for the component.

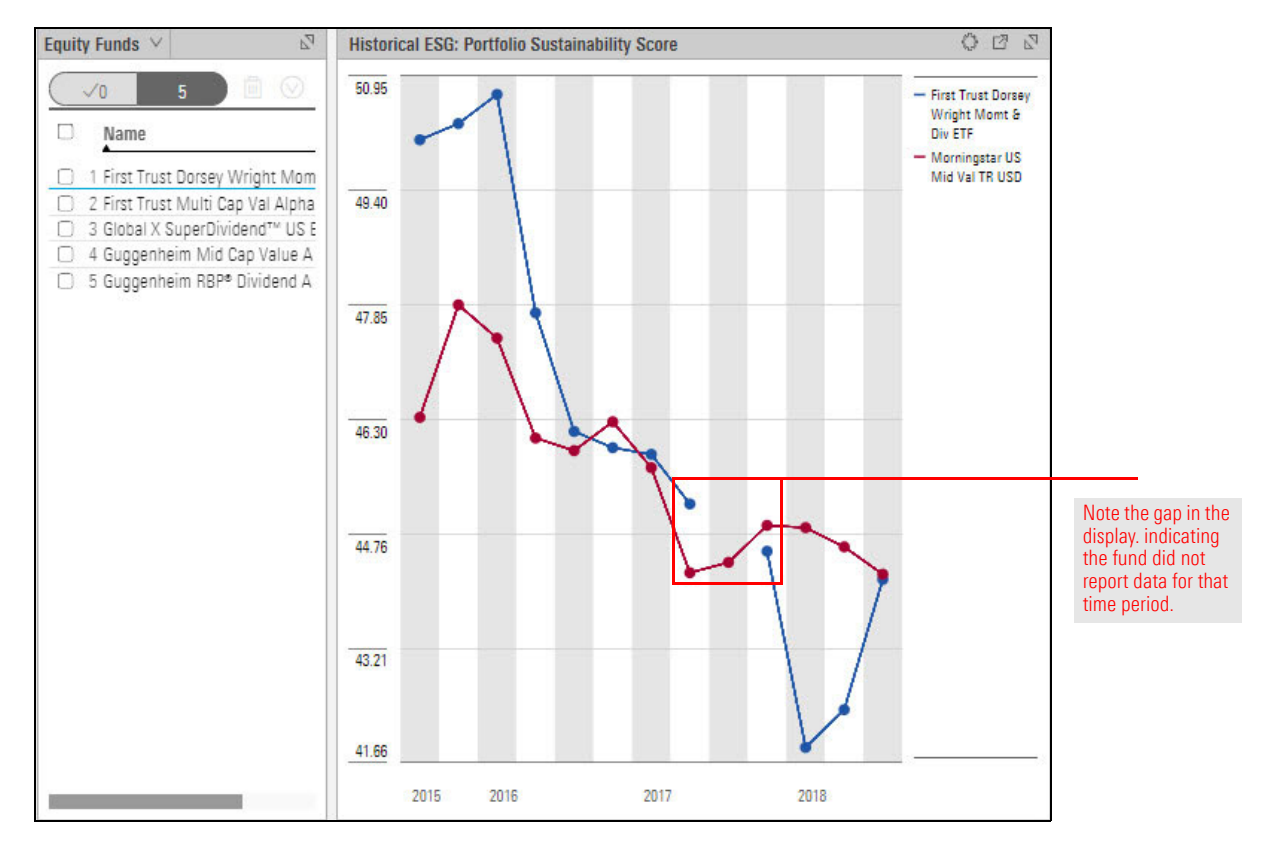

To learn more about the Historical ESG component, please read Leveraging Morningstar Sustainability Data.

Regional revenue exposure data now aligns with the 10 standard Morningstar regions. This data is found in the following components in an Equity Funds workbook:

- ► Global Revenue Map, and
- ► Revenue Exposure.
  - Note: Both components are found in the Allocation section of the Component Library. A fund must have at least 20% of its assets in equities in order for the components to populate.

What has changed in revenue exposure components?

The Model Portfolios, Client Accounts, and Custom Benchmarks workbooks now include a Sustainability worksheet. Its default components support ESG analysis as described in the following table:

What's new in Portfolio Analysis workbooks?

| Component                          | ESG Analysis                                                                                                    |
|------------------------------------|----------------------------------------------------------------------------------------------------|
| Sustainability<br>Ratings Analysis | <ul> <li>Displays the following ESG data points in Table view:</li> <li>ESG Rating</li> <li>ESG Score, and</li> <li>ESG-Percent of AUM Covered %.</li> </ul>                                 |
| Holdings Plot                      | <ul> <li>Displays the following ESG data points on a scatterplot:</li> <li>Portfolio Sustainability Score</li> <li>Portfolio ESG Score, and</li> <li>Portfolio Controversy Score.</li> </ul> |
| Holdings Analysis                  | <ul> <li>Displays numerous ESG data points, including the following:</li> <li>Portfolio ESG Score</li> <li>Percent of AUM Covered ESG, and</li> <li>Company Normalized ESG Score.</li> </ul> |

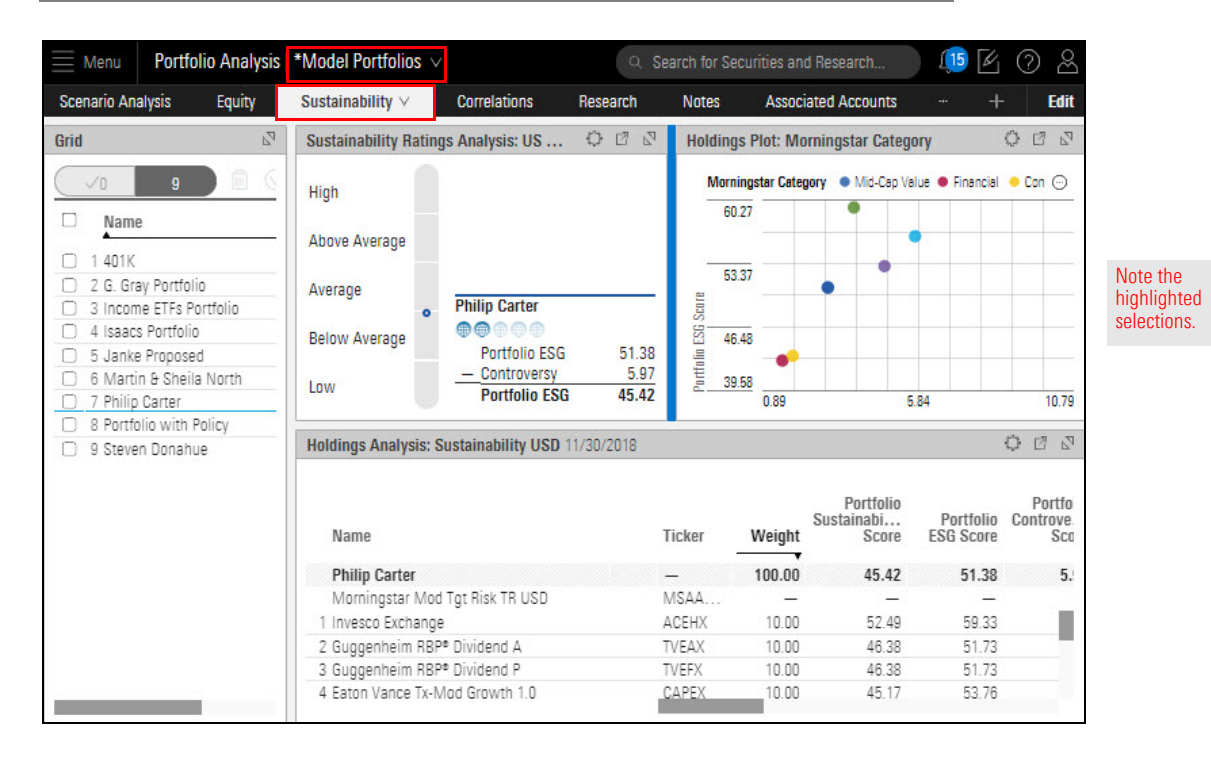

To learn more about displaying holdings' ESG data, please read Creating Model Portfolios, Custom Benchmarks, and Investment Policies.

To help you see how portfolio-level fees affect net return, you can now include and edit portfolio fees in the Total Portfolio Attribution component settings. When you add a fee to the component, rows for fees and net return are added to the table.

## How can I add portfolio fees to the Total Portfolio Attribution component?

The Total Portfolio Attribution component is available only in Model Portfolios workbooks.

| Total Portfolio Attribution: USD | 06/01/2018 - 11 | /30/2018 |                           |            |                |       |                                |
|----------------------------------|-----------------|----------|---------------------------|------------|----------------|-------|--------------------------------|
|                                  | Gross Return%   |          | Gross Return% Net Return% |            |                |       |                                |
| ▼ Name                           | Portfolio       | Bench    | +/-                       | Portfolio  | Benchmark      | +/-   | Note the highlighted selection |
| Total                            | 0.43            | -0.74    | 1.18                      | -0.11      | -0.74          | 0.63  |                                |
| ▼ Fee                            | - 1             | _        | _                         | -0.33      | 0.00           | -     |                                |
| 1 Annual Fee                     | _               |          | -                         | -0.25      | 0.00           | 1223  |                                |
| 2 Special Assessment             | -               | 100      | _                         | -0.08      | 0.00           |       |                                |
| Net Return                       | -               |          | -                         | -0.44      | -0.74          | -     |                                |
| <ul> <li>Alternative</li> </ul>  | -2.58           |          | -                         | -4.04      |                | -     |                                |
| 3 Permal MMF (LUX) Nat           | -2.58           | 0.00     | -2.58                     | -4.04      | 0.00           | -4.04 |                                |
| Commodities                      |                 | -9.70    | -                         | <u>1</u> 2 | -9.70          | 1     |                                |
| <ul> <li>Convertibles</li> </ul> | -3.01           |          | _                         | -3.76      | 19 <u>14</u> 0 | -     |                                |
| 4 1290 Convertible Secur         | -3.01           | -1.84    | -1.17                     | -3.76      | -1.84          | -1.92 |                                |

To learn how to add portfolio fees, please read Creating Model Portfolios, Custom Benchmarks, and Investment Policies.

In a Morningstar Report, you can now view the fund's Morningstar Historical Sustainability Score. The Morningstar Historical Sustainability Score is a weighted average of the trailing 12 months of Morningstar Portfolio Sustainability Scores.

The Morningstar Historical Sustainability Score is a weighted average of the trailing 12 months of Morningstar Portfolio Sustainability Scores. However, the monthly scores are not equally weighted; more recent portfolios are weighted more heavily than older portfolios. This enables the Historical Sustainability Score to reflect portfolio managers' more recent decisions.

The most recent month's score is multiplied by 12, the score of the month before that by 11, two months ago 10, all the way to 12 months ago, which is multiplied by 1. An example of these calculations is shown in the following table:

| Portfolio Date | Portfolio Sustainability Score | Weight | Weighted Sum |
|----------------|--------------------------------|--------|--------------|
| 7/31/2018      | 48.84                          | 12     | 586.08       |
| 6/30/2018      | 48.01                          | 11     | 528.11       |
| 5/31/2018      | 48.66                          | 10     | 486.60       |
| 4/30/2018      | 48.07                          | 9      | 432.63       |
| 3/31/2018      | 47.65                          | 8      | 381.20       |
| 2/28/2018      | 47.86                          | 7      | 335.02       |

How can I view a fund's Morningstar Historical Sustainability Score in a Morningstar Report?

| Portfolio Date | Portfolio Sustainability Score | Weight | Weighted Sum |
|----------------|--------------------------------|--------|--------------|
| 1/31/2018      | 48.77                          | 6      | 292.62       |
| 12/31/2017     | 48.29                          | 5      | 241.45       |
| 11/30/2017     | 47.83                          | 4      | 191.32       |
| 10/31/2017     | 47.20                          | 3      | 141.60       |
| 9/30/2017      | 47.42                          | 2      | 94.84        |
| 8/31/2017      | 47.62                          | 1      | 47.62        |
| Totals         |                                | 78     | 3759.09      |

Using the figures in the table, the Historical Score is computed by dividing the Tottal Weighted Sum by the Total Weight, as follows:

$$\frac{3759.08}{78}$$
 = 48.19

To learn how to find a fund's Morningstar Historical Sustainability Score in the Morningstar Report, please read Leveraging Morningstar Sustainability Data.

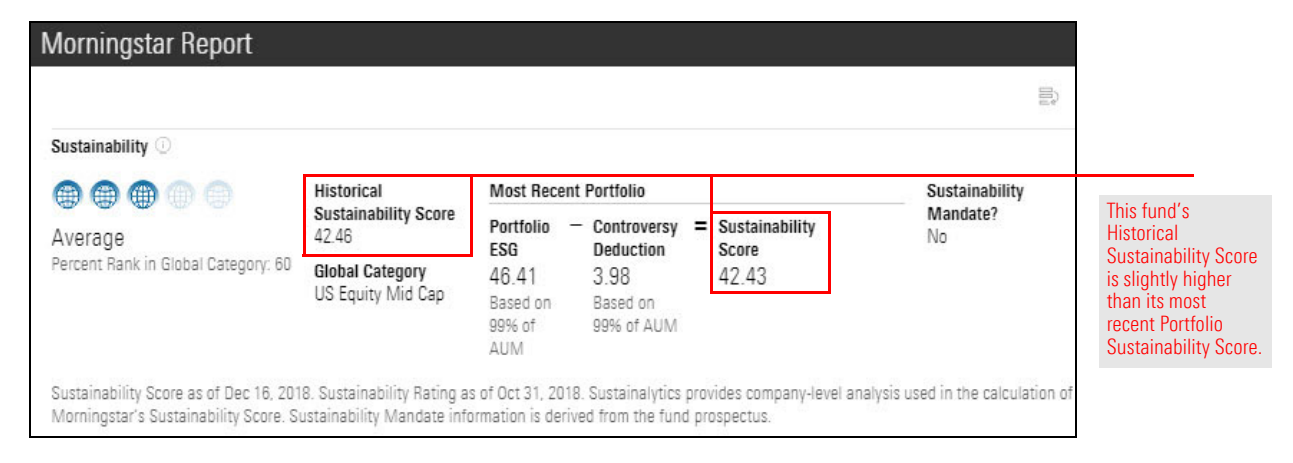

The new historical data points in the UK and US CEF Peer Groups are shown in the following table:

- ► NAV Weighted DRI
- ► NAV Unweighted DRI
- ► Price Weighted DRI
- ► Price Unweighted DRI
- ► Weighted Daily Discount
- Unweighted Daily Discount
- NAV Weighted Daily Income Only Yield
- NAV Unweighted Daily Income Only Yield
- NAV Weighted Daily Income & Capital Gain Yield
- NAV Unweighted Daily Income & Capital Gain Yield
- NAV Weighted Daily Total Distribution Yield
- NAV Unweighted Daily Total Distribution Yield
- Price Weighted Daily Income Only Yield

- Price Unweighted Daily Income Only Yield
- Price Weighted Daily Income & Capital Gain Yield
- Price Unweighted Daily Income & Capital Gain Yield
- Price Weighted Daily Total Distribution Yield
- Price Unweighted Daily Total Distribution Yield
- ► Ex-Par NAV Weighted DRI
- ► Ex-Par NAV Unweighted DRI
- ► Ex-Par Weighted Daily Discount
- Ex-Par Unweighted Daily Discount
- ► Cum-Fair NAV Weighted DRI
- ► Cum-Fair Weighted Daily Discount
- ► Cum-Fair Unweighted Daily Discount

New data points are available to reveal a fund's intention to incorporate specific areas of ESG impact or exclude certain industries in their investment strategy. The data points are listed in the following table:

☞ Note: Funds can disclose multiple attributes at once.

In the Morningstar Excel Add-In, how can I identify which funds disclose their intention to include or exclude ESG impacts in their investment process?

| Data Point Group            | Data Point Name                                              | Data Point Short Name                                         |  |  |
|-----------------------------|--------------------------------------------------------------|---------------------------------------------------------------|--|--|
| Fund Product<br>Involvement | Portfolio Category Average<br>Product Involvement Percentage | Portfolio_Category_Average_<br>Product_Involvement_Percentage |  |  |
|                             | Portfolio Product Involvement<br>Percentage                  | Portfolio_Product_Involvement_<br>Percentage                  |  |  |
| ESG Carbon                  | Benchmark Carbon Risk Score                                  | Benchmark_Carbon_Risk_Score                                   |  |  |
|                             | Carbon - Portfolio Coverage                                  | Carbon_Portfolio_Coverage                                     |  |  |
|                             | Carbon Risk Breakdown                                        | Carbon_Risk_Breakdown                                         |  |  |
|                             | Carbon Risk Classification                                   | Carbon_Risk_Classification                                    |  |  |
|                             | Carbon Risk Score                                            | Carbon_Risk_Score                                             |  |  |
|                             | Carbon Risk Score All Funds<br>Rank                          | Carbon_Risk_Score_All_Funds_<br>Rank                          |  |  |
|                             | Carbon Risk Score Category<br>Average                        | Carbon_Risk_Score_Category_<br>Average                        |  |  |
|                             | Carbon Risk Score Components                                 | Carbon_Risk_Score_Components                                  |  |  |
|                             | Carbon Risk Score Components<br>Category Average             | Carbon_Risk_Score_Components_<br>Category_Average             |  |  |
|                             | Carbon Risk Score Components<br>Percent Rank in Category     | Carbon_Risk_Score_Components_<br>Percent_Rank_in_Category     |  |  |
|                             | Carbon Risk Score Percent Rank<br>in Category                | Carbon_Risk_Score_Percent_<br>Rank_in_Category                |  |  |
|                             | Portfolio Carbon Involvement                                 | Portfolio_Carbon_Involvement                                  |  |  |
|                             | Portfolio Carbon Involvement<br>Category Average             | Portfolio_Carbon_Involvement_<br>Category_Average             |  |  |
|                             | Portfolio Fossil Fuel Involvement                            | Portfolio_Fossil_Fuel_Involvement                             |  |  |
|                             | Portfolio Fossil Fuel Involvement<br>Category Average        | Portfolio_Fossil_Fuel_<br>Involvement_Category_Average        |  |  |
|                             | Low Carbon Designation                                       | Low_Carbon_Designation                                        |  |  |

Let your voice be heard by taking an industry software survey administered by T3 and Inside Information.

Please complete the T3/Inside Information Annual Software Survey